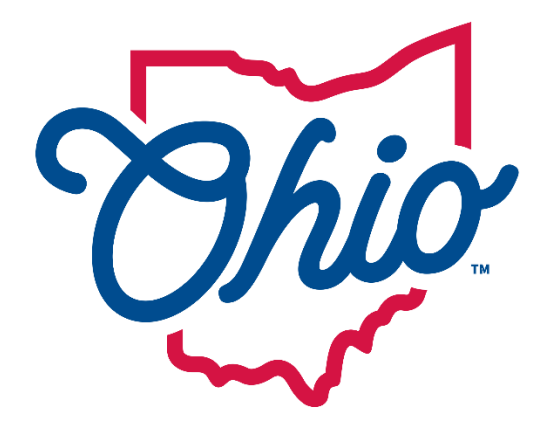

# Department of Taxation

# Tax.Ohio.gov

# Taxpayer - OH|ID Registration and OH|TAX eServices Profile Creation

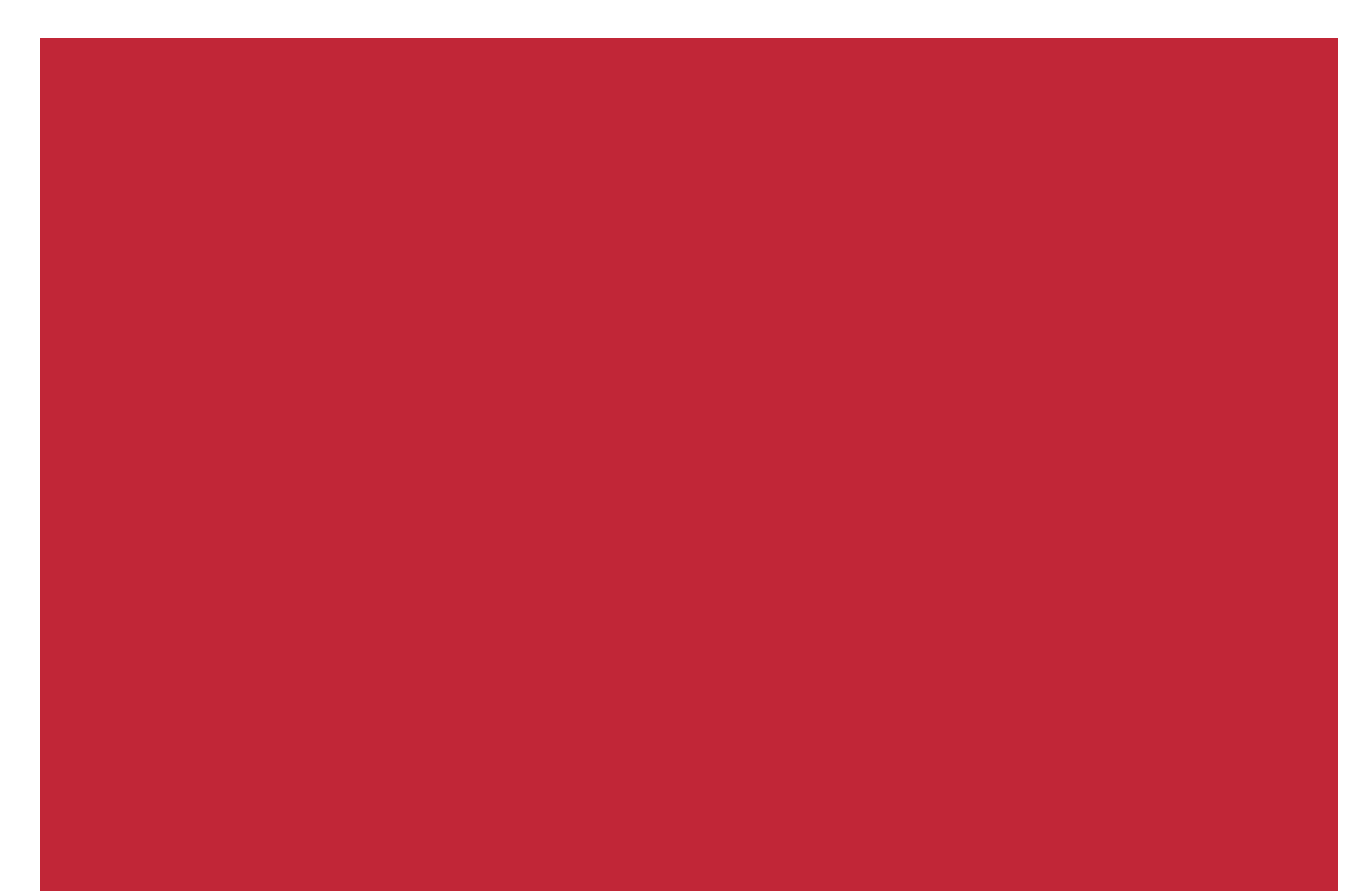

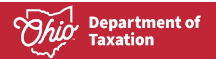

# **Table of Contents**

| ELIGIBILITY                       | 2  |
|-----------------------------------|----|
| OH   ID REGISTRATION              | 3  |
| OH TAX ESERVICES PROFILE CREATION | 11 |

#### Material displayed in this user guide is for informational purposes only.

Access to OH|TAX eServices logged-in user features require an OH|ID. If you have an OH|ID account, please use your username and password to **Log In** on the OH|TAX eServices homepage. (Skip to <u>Create OH|TAX</u> <u>eServices Profile</u>)

If you do not have an OH|ID account, please click the **Log in or Create an OH|ID Account** hyperlink on the OH|TAX eServices homepage, then select the **Create Account** button. You will be redirected to the Create OH|ID Account web page and should follow the instructions to create an account.

**NOTE:** Full registration is a **2-Step** process, and you must complete both steps to access your OH|TAX eServices account.

### ELIGIBILITY

To be eligible to use OH|TAX eServices, taxpayers must:

- Have a valid Social Security Number (SSN) or Individual Taxpayer Identification Number (ITIN)
- File from inside of the United States with a domestic IP address; AND
- Have one of the following:
  - Ohio driver's license or state ID
  - Ohio wage statement

To complete the one-time registration, taxpayers must also provide their:

- Social Security Number (SSN) OR Individual Taxpayer Identification Number (ITIN)
- Last name
- Date of birth; AND
- One of the following:
  - Ohio IT-1040 Line 5: Income Tax Base Amount
  - o Ohio IT-1040 Line 14: Withholding Amount
  - o Ohio IT-1040 Line 27: Refund Amount
  - Wage Statement: W2, W2G, 1099 (most recent tax year)
  - o Letter ID

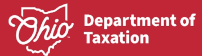

# **OH**ID REGISTRATION

**STEP 1** - To log in to OH|TAX eServices, you will need an OH|ID account. After your initial sign in to OH|ID, you will be redirected to the OH|TAX eServices registration page.

1. Click on the Log in or Create an OH|ID Account hyperlink.

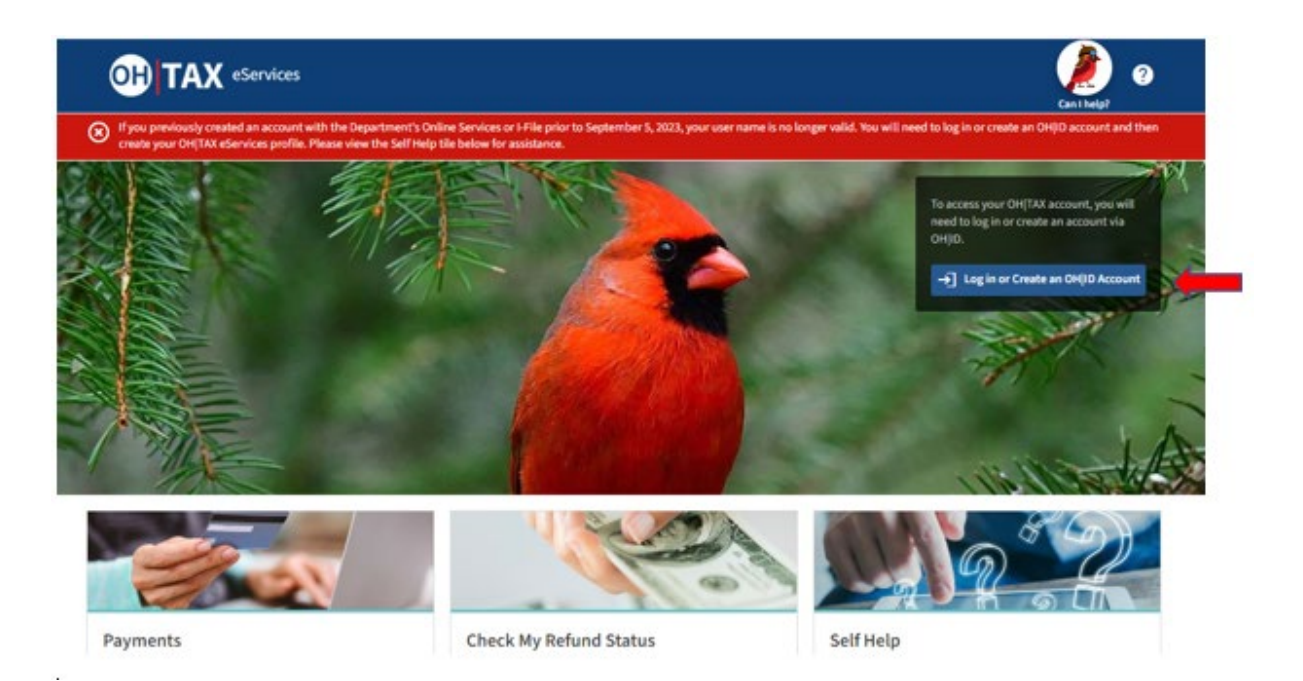

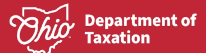

The OH|ID login screen displays if you already have an OH|ID enter your username, password and click the Log in button, then you will be redirected the OH|TAX eServices registration page. (Skip to Create OH|TAX eServices Profile) If you do not have a OH|ID, click the Create Account button.

| Ohio's Digital Identity. One State. One Account.<br>Register once, use across many State of Ohio websites |
|----------------------------------------------------------------------------------------------------|
| Create Account                                                                                            |
| Log In                                                                                                    |
| OH ID                                                                                                    |
| Password 🏹                                                                                                |
| Log in                                                                                                    |
| Forgot OH ID?   Forgot password?   Get login help                                                         |

Find out more about OH ID >

ï

3. The Email Verification screen displays, enter, and confirm your email address. Click the **Send PIN** button.

| Create OHID Account  | Email Verification                                                                                                    |
|----------------------|----------------------------------------------------------------------------------------------------|
|                      | With and PARTS arrange user and take the multiple State of Pale search contrast and arrange                                                                                                    |
| Email Verification   | error and comparations, you can age on an analysis and a second second |
| 2 Personal Info      | We need to verify the enail address you want to use for your OH(ID account. A one-time PNI will be emailed to<br>the email address you provide below.                                                                                                    |
| 3 Pick a Username    | Email Address Confirm Email Address                                                                                                    |
| Create Password      | tax_paryent01@odriteams.testinar                                                                                                    |
| 5 Account Recovery   |                                                                                                    |
| 6 Terms & Conditions | Cancel Send Pox                                                                                                    |
|                      | Keeping Your Information Safe<br>OH(ID respects your privacy. All the data we collect is to give you a better and more secure service. OH(ID<br>does not base, sell, or release your information to private companies, contractors, or vendors for any<br>purpose.                                                                                                    |

4. Email Verification PIN screen displays, check your email, enter your PIN number, and click the **Verify** button. When you see the Verified message, click the **Next** button.

| Create OH ID Account | Email Verification                                                                                                    |
|----------------------|----------------------------------------------------------------------------------------------------|
| 1 Email Verification | An email with a one-time PIN was sent to tax_payer01@odtteam.testinator.com.                                                                       |
| 2 Personal Info      | 745603                                                                                                    |
| 3 Pick a Username    | Having Trouble?                                                                                                    |
| Create Password      | Search your junk mail and spam folder for an email from: DONOTREPLY-Enterpriseldentity@ohio.gov.     Wait 30 minutes and refresh your email indox. |
| 5 Account Recovery   | SBEE Having Trouble?<br>Your-envall provider is likely marking this email as spann, which is blocking or delaying it.                              |
| 6 Terms & Conditions | Add BONDTBEP(X: Enterpriseddenity@Ohio.gov to your contacts.     Ask your IT administrator to add this email to the safe-sender list.              |
|                      | Send me a new PN                                                                                                    |
|                      |                                                                                                    |

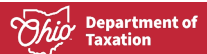

5. Personal Info screen displays, enter your first name, last name, date of birth, and the last 4 digits of the social security number is an optional field.

| Create OH ID Account | Personal Info                    |                                 |
|----------------------|----------------------------------|---------------------------------|
|                      | Legal First Name                 | Legal Lost Name                 |
| Email Verification   | Tax I                            | Payer                           |
| Personal Info        | Date of Birth                    | Last 4 digits of SSN (optional) |
| -                    | 01/01/1950                       | 0123                            |
| 3 Pick a Username    | Be sure to use your real date of | 21                              |
| Create Password      | recovery later.                  |                                 |
| 5 Account Recovery   |                                  |                                 |
| 6 Terms & Conditions |                                  |                                 |
|                      | Cancel                           | Nor                             |
|                      |                                  |                                 |

6. Pick a Username screen displays. Create a username and click the **Next** button. The requirements for the username are shown on the screen.

| Create OH ID Account                   | Pick a Username                                                            |
|----------------------------------------|----------------------------------------------------------------------------|
| •                                      | Username Requirements                                                      |
| <ul> <li>Email Verification</li> </ul> | Maint be between 6-64 characters                                           |
| Personal Info                          | Cannot start or end in a special character     Cannot contain only numbers |
|                                        | <ul> <li>Only or ⊕ No other special characters.</li> </ul>                 |
| 3 Pick a Username                      | Utername                                                                   |
|                                        | Tax, Payer01                                                               |
| 4 Create Password                      |                                                                            |
|                                        |                                                                            |
| 5 Account Recovery                     |                                                                            |
| 6 Terms & Conditions                   |                                                                            |
|                                        |                                                                            |
|                                        | Cancel Note                                                                |
|                                        |                                                                            |
|                                        |                                                                            |
|                                        |                                                                            |

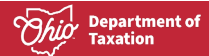

7. Create Password screen displays. Enter and confirm your password, then click the **Next** button. The requirements for the password are shown on the screen.

| Create OH ID Account | Create Password                                                                                                    |  |  |
|----------------------|----------------------------------------------------------------------------------------------------|--|--|
|                      | Password Requirements                                                                                               |  |  |
| Email Verification   | Idust have at least 8 and no more than 30 characters in length                                                      |  |  |
|                      | Must contain 1 character from each of the following categories:                                                     |  |  |
| Personal Info        | <ul> <li>Upper case letters (A-Z)</li> </ul>                                                                        |  |  |
|                      | <ul> <li>Lower Case letter (a-2)</li> <li>Norebox (0.0)</li> </ul>                                                  |  |  |
| Pick a Username      | <ul> <li>Numbers (p-z)</li> <li>Special characters (15#,56(\$=+6*,-+ex=-(16))(9**)//?)</li> </ul>                   |  |  |
|                      | Cannot include your first name, last mame, username, or OH(ID)                                                      |  |  |
| Create Password      | <ul> <li>Example: if your name or username is John Smith, your password cannot contain "John" or "Smith"</li> </ul> |  |  |
| 5 Account Recovery   | Password Confirm Password                                                                                           |  |  |
| 3) Account Necovery  |                                                                                                    |  |  |
| 6 Terms & Conditions |                                                                                                    |  |  |
|                      |                                                                                                    |  |  |
|                      |                                                                                                    |  |  |
|                      | Cancel                                                                                                    |  |  |
|                      |                                                                                                    |  |  |

8. Account Recovery screen displays to set up an additional mobile/text message account recovery method. Enter your phone number and click the **Send PIN** button or you can click the **skip this step** hyperlink.

| Create OH ID Account | Account Recovery                                                                                                    |
|----------------------|----------------------------------------------------------------------------------------------------|
| Email Verification   | Your email (tax_payor01@odtheam.testinator.com) is the main way you'll reset your password. Adding your<br>mobile number to your account ensures that we have a way to reach you if you lose access to your email. |
| Personal Info        | Set up mobile/text message account recovery<br>You will receive a PIN via text message. Message and data rates apply. See Terms & Conditions and Privacy<br>Bolicies.                                              |
| Pick a Username      | Mobile Number                                                                                                    |
| Create Password      | Seed Pot                                                                                                    |
| Account Recovery     | If you choose not to add your mobile number to your account at this time, you can <u>skin this steps</u>                                                                                                    |
| 6 Terms & Conditions |                                                                                                    |
|                      | Ganoal Gint                                                                                                    |
|                      |                                                                                                    |

9. Terms & Conditions screen displays. Check the **I agree** checkbox and answer the question to confirm you are not a robot. Click the **Verify** button, *Verified* message will be shown, and click the **Create Account** button.

| Create OH ID Account | Terms & Conditions                                                                                                    |   |
|----------------------|----------------------------------------------------------------------------------------------------|---|
| Email Verification   | In order to proceed with this request, you must agree to the following terms and conditions.<br>By clicking "I Agree" and creating an OHJD Cliczen, Business, or Workforce profile you consent to use electronic<br>signatures with the State of Ohio and receive communications in electronic form. |   |
| Personal Info        | If you use this site, you are responsible for maintaining the confidentiality of your CH(ID account()) and<br>parawont(i) and for restricting access to your consource, and you arrive to access responsibility for all activities.                                                                  |   |
| Pick a Username      | that occur under your DHID account(s) or password(s). The Ohio Department of Administrative Services<br>reserves the right, in the event of a violation of law or State of Ohio policy, or as a result of any suspicious                                                                             |   |
| Create Password      | activity occurring on your OHID account, so refuse service, terminate accounts, nemove or edit content on<br>Ohid.ohio.gov, or cancel transactions related to your OHID account.                                                                                                    |   |
| Account Recovery     | Children under the age of 13 are not eligible to use services that require the submission of personal information<br>and should not submit any personal information to us. This includes submitting personal information to the                                                                      | a |
| 6 Terms & Conditions | website as part of a user profile or profile personalization. If you are a child under the age of 13, you can use<br>these services only if used together with your parents or guardians. Ask permission from your parents or<br>guardians if you are under the age of 13.                           |   |
|                      | I Agree                                                                                                    |   |

10. Check your Email screen displays. Once you receive your confirmation email, click the **log in to OH|ID** hyperlink.

| Create OH ID Account                                                                                                    | Check your Email                                                                                                    |
|----------------------------------------------------------------------------------------------------|----------------------------------------------------------------------------------------------------|
| <ul> <li>Email Verification</li> <li>Personal Info</li> <li>Pick a Username</li> <li>Create Password</li> <li>Account Recovery</li> <li>Confirmation</li> </ul> | We are working to create your new OH(ID account. This may take a few seconds or a few minutes.<br>OH(ID: Tax_Payer01<br>Email: Tax_payer010[postcam.testinator.com<br>Once you receive a confirmacion email, return here to <u>log in to OH(ID</u> . |

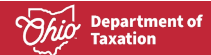

11. You will be redirected to the OH|ID login screen. Enter your OH|ID username and password.

| <b>Ohio's Digita</b><br>Register once | OH ID<br>I Identity. One State. One Account. |
|---------------------------------------|----------------------------------------------|
| (                                     | Create Account                               |
| Log In                                |                                              |
| OH ID                                 |                                              |
| Password                              | Ø                                            |
|                                       | Log in                                       |
| Forgot OH ID                          | ?   Forgot password?   Get login help        |

Find out more about OH ID >

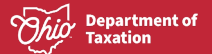

12. You will be directed to add a second verification method to your account. The 2-Step verification process allows you to set up a second method of accessing your account and provides additional security.

| nuu a                                                                       | second vernication metrica to your account                                                                                                    |
|-----------------------------------------------------------------------------|----------------------------------------------------------------------------------------------------|
| Set up an<br>available                                                      | additional verification method so you can still sign in if your primary method isn't<br>or doesn't work.                                                                                                    |
| This error                                                                  | ires you can always access your account.                                                                                                    |
| Learn mo                                                                    | 19                                                                                                    |
|                                                                             | Next                                                                                                    |
|                                                                             | · · ·                                                                                                    |
| This syst<br>OACY, U<br>is transit<br>adaptat<br>and post                   | new namealan, State of Obin and United States, government universation and in reactized to authorized an error,<br>muchbaring decreme, com, relevan, or involving to the comparison system on all the data contained beneate or<br>to anti-baring theory the system is statistic production, engoing to be statistican at claim and housed bars, and may be<br>to advisointicities at him, usel and priorities and provide the inplane or given read by U.S. Inso and Ohio Jose<br>501.                                                                                                    |
| You have<br>statutors<br>declared<br>acquirell<br>by a second<br>ball score | • on expectation of privacy to any majoral placed to separat as this system memory where Ohio to Federal inspection provide the part of status. The Status of Ohio position and this system weath and the observations are the system as a status of the system and the system and the system an |
|                                                                             | Ohio.gov                                                                                                    |
|                                                                             | 1212-2222 (201                                                                                                    |
|                                                                             |                                                                                                    |

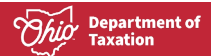

13. Select your second verification method from the list and complete the set up. After you have completed this process, you will be able to log in to your OH|TAX eServices account.

| 2-Step Verification Enrollment                                                                                                    |                                                                                                    |  |  |
|----------------------------------------------------------------------------------------------------|----------------------------------------------------------------------------------------------------|--|--|
| Status: 0 of 2 required methods set up                                                                                                    |                                                                                                    |  |  |
| IBM Security Verify app                                                                                                    |                                                                                                    |  |  |
| Verify with a simple tap on your iOS or Android device with the IBM Security Verify app.                                                                                                    | Add Devic                                                                                                    |  |  |
| Authenticator app                                                                                                    |                                                                                                    |  |  |
| Verify with a one-time access code that is generated by<br>an authenticator app on your mobile phone or tablet.                                                                                                    | Setu                                                                                                    |  |  |
| Text message                                                                                                    |                                                                                                    |  |  |
| Verify by entering by a one-time PIN sent to your phone<br>via SMS text. Standard message rates apply.                                                                                                    | L2 New humbe                                                                                                    |  |  |
| Email                                                                                                    | New ama                                                                                                    |  |  |
| Verify by entering by a one-time PIN sent to your email<br>address.                                                                                                    | New end                                                                                                    |  |  |
| Phone call                                                                                                    |                                                                                                    |  |  |
| i nono outi                                                                                                    | New number                                                                                                    |  |  |
| Verify by entering by a one-time PIN sent via voice call.<br>Standard voice rates apply.                                                                                                    |                                                                                                    |  |  |
| Verify by entering by a one-time PIN sent via voice call.<br>Standard voice rates apply.<br>This system contains State of Ohio and United States government information an<br>ONIX. Unauthorized access, use, misuse, or modification of this computer system<br>in transit to and from this system is stirtly prohibited, may be in visuation of stat<br>subject to administrative action, civil and criminal penalties. Use of the system is<br>and policies. | d is restricted to authorized users<br>or of the data contained herein or<br>and federal Law, and may be<br>governed by U.S. law and Ohio law |  |  |

## **OH|TAX ESERVICES PROFILE CREATION**

STEP 2 - After you have created your OH|ID, you will be redirected to the OH|TAX eServices Registration Reason screen.

1. Mark the checkbox for Myself - I want to have access to my own tax information with this profile.

| OH TAX eServices                                                                                                    | Der Linder        |
|----------------------------------------------------------------------------------------------------|-------------------|
| Nome                                                                                                    |                   |
| eate an OH TAX Profite                                                                                                |                   |
| Registration Reason                                                                                                   |                   |
| Which of the following do you want to include in this profile? Select all that apply.                                 |                   |
| Myself - I want to have access to my own tax information with this profile.                                           |                   |
| My clients - I am a CPA or tax preparer working on behalf of a firm and want to manage taxes on behalf of my clients. |                   |
| Cancel                                                                                                    | < Previous Next > |

2. Create and OH|TAX Profile screen displays. Enter your information into the form and click the **Next** button. Elements marked with \* are required.

| eate an OH TAX Profile                                                                                                    |                           |  |
|----------------------------------------------------------------------------------------------------|---------------------------|--|
| 0                                                                                                    |                           |  |
| Registration Reason Identity Information                                                                                                    |                           |  |
| Your Identity Information                                                                                                    |                           |  |
| First Name                                                                                                    | SSN (Mare Info) *         |  |
| Required                                                                                                    | Required                  |  |
| Last Name                                                                                                    | Driver License State      |  |
| Required                                                                                                    | ~                         |  |
| Phone Type                                                                                                    | Driver License Number     |  |
| Required 🗸                                                                                                    |                           |  |
| Phone                                                                                                    | Date Of Birth             |  |
|                                                                                                    | Required                  |  |
| Email Address                                                                                                    |                           |  |
| Required                                                                                                    |                           |  |
| Your Mailing Address                                                                                                    |                           |  |
| Your Mailing Address<br>Country<br>USA ~                                                                                                    |                           |  |
| Your Mailing Address<br>Country<br>USA ~<br>Street *                                                                                                    |                           |  |
| Your Mailing Address<br>Country<br>USA ~<br>Struct *<br>Required                                                                                            |                           |  |
| Your Mailing Address<br>Country<br>USA ~<br>Street *<br>Required<br>Street 2                                                                                |                           |  |
| Your Mailing Address<br>Country<br>USA ~<br>Street *<br>Required<br>Street 2                                                                                |                           |  |
| Your Mailing Address<br>Country<br>USA ~<br>Street *<br>Required<br>Street 2                                                                                |                           |  |
| Your Mailing Address<br>Country<br>USA ~<br>Street *<br>Required<br>Street 2                                                                                |                           |  |
| Your Mailing Address<br>Country<br>USA ~<br>Street *<br>Required<br>Street 2<br>Unit                                                                        | County                    |  |
| Your Mailing Address<br>Country<br>USA ~<br>Struet *<br>Required<br>Struet 2<br>Unit<br>Cry *<br>Required                                                   | County V                  |  |
| Your Mailing Address<br>Country<br>USA ~<br>Required<br>Struct 2<br>Unit<br>Cay *<br>Required<br>2:0 *                                                      | County<br>Sate            |  |
| Your Mailing Address<br>Country<br>USA ~<br>Broot *<br>Required<br>Stroot 2<br>Unit<br>Cry *<br>Required<br>2:0 *<br>Required                               | County<br>State<br>OHIO V |  |
| Your Mailing Address<br>Country<br>USA<br>Street *<br>Required<br>Street 2<br>Unit<br>Cay *<br>Required<br>zo *<br>Required<br>Address needs to be verified | County<br>Saste<br>OHIO V |  |

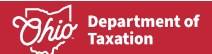

3. Validate Account screen displays. Select an Account Verification Method from the list, enter your information and click the Next button.

|                                                                                                | 🤌 📀               |
|------------------------------------------------------------------------------------------------|-------------------|
| Home                                                                                           | Can I nepr        |
| ate an OH TAX Profile                                                                          |                   |
| 00                                                                                             | 19                |
| Registration Reason Identity Information. Validate Account                                     |                   |
| Validate Account                                                                               |                   |
| If you are unable to complete any of the account validation methods, you may request a letter. |                   |
| Account Validation Nethod                                                                      |                   |
| Ohio 17-1040 Line 5: Income Tax Base Ambunt                                                    |                   |
| Ohio (T-1040 Line 14: Withholding Amount                                                       |                   |
| Ohio 17-1040 Line 27: Refund Amount                                                            |                   |
| Wage Statement: W2, W2G, 1099                                                                  |                   |
| Letter ID                                                                                      |                   |
| Enter the Letter ID from the top right of an Ohio letter or notice.                            |                   |
| Required                                                                                       |                   |
|                                                                                                |                   |
|                                                                                                |                   |
| Cancel                                                                                         | < Previous Next > |

4. OH|TAX eServices Electronic Correspondence and Notification Terms of Service screen displays. You can accept or decline receiving correspondence from Ohio Department of Taxation (ODT) via email, in lieu of postal mail. If you consent to electronic correspondence, you will need to mark the checkbox and click the **Next** button.

| Registration Reason                                                                                                    | identity information                                                                           | Validate Account                                                       | Web Logon                            | Notification Preferences                               |
|----------------------------------------------------------------------------------------------------|------------------------------------------------------------------------------------------------|------------------------------------------------------------------------|--------------------------------------|--------------------------------------------------------|
| OH TAX eServices Elec                                                                                                    | tronic Correspondence a                                                                        | nd Notification Terms of                                               | Service                              |                                                        |
| SCOPE AND DURATION OF CONS<br>You can allow electronic delivery of<br>With your consent to electron<br>available for electronic viewi | ENT:<br>of Ohio tax correspondence and notice<br>nic delivery of Ohio Department of Tax<br>ng. | s in lieu of postal mailings.<br>stion (ODT) correspondence and notice | es (including 1099-G and 1099-INT    | s), GOT will notify you via email when these items are |
| • You will be able to view and p                                                                                                    | print these items through OH TAX eSer                                                          | vices. Your consent to activate email n                                | otification will remain in effect un | less you choose to withdraw it.                        |
| · If you do not consent to elect                                                                                                    | tronic delivery, ODT will continue to ma                                                       | sil you Ohio tax correspondence and m                                  | otices.                              |                                                        |
| INSTRUCTIONS & ADDITIONAL T<br>If you consent to receive your Ohio                                                                    | ERMS OF SERVICE:<br>o tax correspondence and notices elect                                     | tronically, you will receive an email wit                              | th detailed instructions on:         |                                                        |
| · How to update your contact i                                                                                                    | information.                                                                                   |                                                                        |                                      |                                                        |
| · How to access your Ohio tax                                                                                                    | correspondence and notices electronic                                                          | ally.                                                                  |                                      |                                                        |
| Additional terms of service includ<br>hardware/software requirements                                                                  | e how to: withdraw consent, receive O<br>to use the electronic delivery option.                | hio tax correspondence and notices via                                 | a mail, and give notice of terminat  | ion of electronic delivery. It also includes any       |
| PROVIDING YOUR CONSENT:                                                                                                    |                                                                                                |                                                                        |                                      |                                                        |
| By checking here, I acknowle<br>above. Please indicate your p                                                                         | dge I have read the OH(TAX eServices I<br>preference for correspondence and not                | Sectronic Correspondence and Notific<br>ice delivery:                  | ation Terms of Service, including t  | the Instructions & Additional Terms of Service links,  |
| ACCEPT: I give consent to rec<br>via postal mail from the Ohio                                                                        | teive notification via e-mail when any o<br>Department of Taxation.                            | correspondence is available to view an                                 | d print online, including Ohio 109   | 9s. I understand I will not receive my correspondence  |
| DECLINE: I do not give conse<br>understand I will still be able                                                                       | nt to receive notification via e-mail an<br>to login, view and/or print a copy onlir           | d i want to continue to receive a copy o<br>se.                        | of my Ohio correspondence via po     | stal mail from the Ohio Department of Taxation. I      |
|                                                                                                    |                                                                                                |                                                                        |                                      |                                                        |

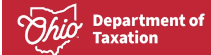

5. Review screen displays. Review your information and click the **Submit** button.

|                                  | eServices                          |                           |           |                          | ە 🌔         |
|----------------------------------|------------------------------------|---------------------------|-----------|--------------------------|-------------|
| C Home                           |                                    |                           |           |                          | Cas i help? |
| eate an OH TA)                   | Profile                            |                           |           |                          |             |
|                                  |                                    |                           |           |                          | 0           |
| n Reason                         | Identity Information               | Validate Account          | Web Logon | Notification Preferences | Review      |
| Review                           |                                    |                           |           |                          |             |
| Please review the info           | rmation below. Click submit to fir | nalize your registration. |           |                          |             |
|                                  | : TAX PAN                          | ER                        |           |                          |             |
| Customer                         |                                    | -                         |           |                          |             |
| Customer<br>Correspondence Prefe | rence : Electron                   | PL                        |           |                          |             |

6. Confirmation page displays, click the **OK** button.

| OH TAX eServices | (1) (2) (2) (2) (2) (2) (2) (2) (2) (2) (2 |
|------------------|--------------------------------------------|
| < Home           |                                            |
| Confirmation     |                                            |
| ок               |                                            |

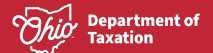

7. Your dashboard will be displayed. Taxpayers may see that they have limited access to their account while ODT verifies their information. After your information has been verified, you will have full access to your account.

| OH TAX eServices                                                                                                    |                                                                                                    | 🥬 🚱                                                                                             |
|----------------------------------------------------------------------------------------------------|----------------------------------------------------------------------------------------------------|-------------------------------------------------------------------------------------------------|
| Limited Access<br>To protect your data, you have been granted limited access to you<br>With full access, you will be able to:<br>• View return history<br>• View payment history<br>• Cancel scheduled payments - To cancel a scheduled payment<br>• View correspondence from the Ohio Department of Taxation<br>• Request return transcripts<br>• And more | sur accounts. Once we have verified your information, you will receive f<br>nt contact the Department at 1 800-282-1780 during regular business P<br>n | ull access at the end of the next business day.                                                 |
| tpayer<br>tpayor@itest.com<br>+1 (614) 555 5555<br>Menu                                                                                                    |                                                                                                    | Welcome, tpayer<br>You last logged in on Thursday, Sep 21, 2023 & 10.29 AM<br>Manage My Profile |
| Returns File a Return      File a 2022 Individual Income Tax Return      File a 2022 School District Income Tax Return                                                                                                    | <ul> <li>Payments</li> <li>Submit a payment by electronic check or credit/debit card.</li> <li>Make a payment</li> </ul>                               | Self Help View tutorials and videos to assist with navigating OHJTAX.     View tutorials        |
| Respond to a Notice Respond to a request for information, bill, or assessment.     Respond to a letter, bill, or assessment                                                                                                    | Access Management View and manage access.      Request access to another account     Submit access PIN                                                 | Messages     View and send messages.     Send a message     View messages                       |
| Search submissions Search submissions                                                                                                    |                                                                                                    | ]                                                                                               |